### **MISE A JOUR EZEE'TAB 7D12-S**

- 1. Téléchargez le fichier de mise à jour à l'adresse suivante : <u>http://www.storex.fr/download/fw/7D12-S.rar</u>
- Une fois le fichier télécharger, décompressez-le puis installez « PAD Product Tool ». Lancez le fichier « setup.exe » qui se trouve dans le dossier « Pad Product Tool\_V1.02 ».
- 3. Sélectionnez « Démarrer » puis « tous les programmes » et lancez « PAD Product Tool ».

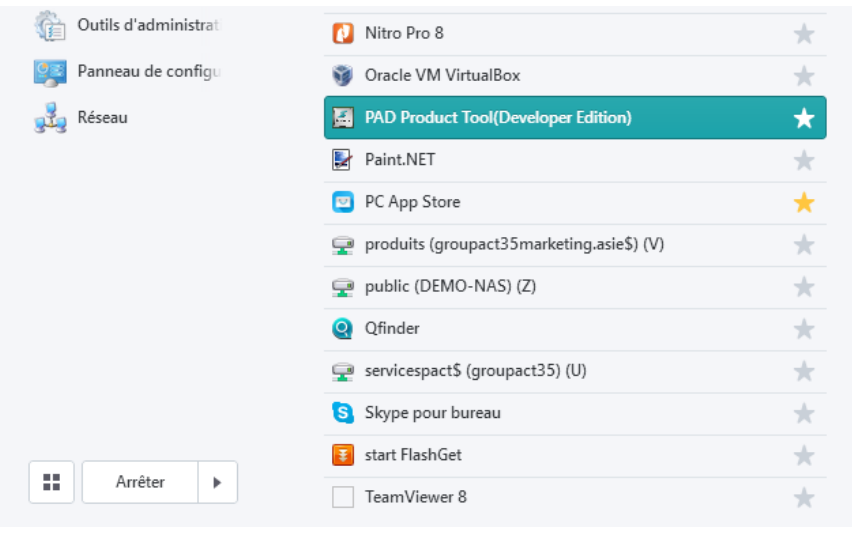

#### 4. Cette fenêtre devrait apparaître.

| Actions PAD Product Tool(Developer) V1.04                                                  |                                                                                                    |       |
|--------------------------------------------------------------------------------------------|----------------------------------------------------------------------------------------------------|-------|
| USB Device Detected ( 0 UDISK, 0 ADFU )                                                    | Build: 1                                                                                                    | .04.0 |
| 1H [U:LN] Ready 0%                                                                         | Basical Config  PRODUCTION  FLASH_ERASE  FLASH_READ_CHECK  AUTOMATION  Embed HDCP-KEY  Multiple Partition Image |       |
|                                                                                            | BOOT Partition Imag                                                                                             | e     |
|                                                                                            | RECOVERY Partition Imag                                                                                         | le    |
|                                                                                            | MISC Partition Imag                                                                                             | e     |
|                                                                                            | SYSTEM Partition Imag                                                                                           | e     |
| rmware: jellybean_atm7021a_86v_demo_rgb_sd_storex_800x480_1309 rsion : 3.4.0.130926        | Format DATA Partition Format CACHE Partition                                                                    |       |
| 2013-12-03 14:53:41                                                                        | DATA_BAK Partition Imag                                                                                         | e     |
| Accumulative 0, Successful 0, Failed 0. PRODUCTION; FLASH_ERASE; Multiple Partition Image; | MNT MEDIA Partition                                                                                             | le    |

5. Allumez votre tablette puis connectez-la en USB à votre PC.

### 6. Le « **1H** » en à droite, doit apparaître en surbrillance verte.

| Actions PAD Product Tool(Developer) V1.04                                                                            |                                                                                                    | $\mathbf{X}$ |
|----------------------------------------------------------------------------------------------------|----------------------------------------------------------------------------------------------------|--------------|
| 0 USB Device Detected ( 0 UDISK, 0 ADFU )                                                                            | Build: 1.04                                                                                                    | 4.01         |
| 1H       U:LNJ Ready       0%                                                                                        | <ul> <li>Basical Config</li> <li>PRODUCTION</li> <li>FLASH_ERASE</li> <li>FLASH_READ_CHECK</li> <li>AUTOMATION</li> <li>Embed HDCP-KEY</li> <li>Multiple Partition Image</li> <li>BOOT Partition</li> <li>Image</li> <li>RECOVERY Partition</li> <li>Image</li> <li>SYSTEM Partition</li> <li>Image</li> </ul> |              |
| Firmware: jellybean_atm7021a_86v_demo_rgb_sd_storex_800x480_1309           Version : 3.4.0.130926                    | <ul> <li>Format DATA Partition</li> <li>Format CACHE Partition</li> </ul>                                                                                                    |              |
| 2013-12-03 14:53:41<br>Accumulative 0, Successful 0, Failed 0.<br>PRODUCTION; FLASH_ERASE; Multiple Partition Image; | DATA_BAK Partition Image MNT_MEDIA Partition Image                                                                                                    |              |

Cochez les options suivantes dans « PAD Product Tools » :

- Production
- Flash\_Erase
- Multiple Partition Image
- Boot Partition
- Recovery Partition
- MISC Partition
- SYSTEM Partition
- Format DATA Partition
- Format CACHE Partition
- MNT\_MEDIA Partition
- VENDOR\_APP Partition
- 7. Dézippez le fichier « 7D12-S.rar ».
- 8. Sélectionnez dans « PAD Product Tools » puis sélectionnez le fichier « jellybean\_atm7021a\_86v\_rgb\_sd\_7d12\_1312031.fw ».
- 9. Il faut ensuite renseigner 4 champs dans les options de droite sur « PAD Product Tools ».

10. Voici les champs à renseigner et avec quel fichier :

- Recovery Partition → sélectionnez « image », sélectionnez le fichier « rec.img » puis « Ouvrir ». -
- MISC Partition → sélectionnez « image », sélectionnez le fichier « misc.img » puis « Ouvrir ».
- SYSTEM Partition → sélectionnez « image », sélectionnez le fichier « system.img » puis « Ouvrir ».
- 11. Une fois tous ces champs renseignés, appuyez sur pour lancer le processus de mise à jour.
- 12. Attendre la fin du processus. La tablette devrait redémarrer automatiquement.

## **UPDATE EZEE'TAB 7D12-S**

- 1. Download the update file on the link below : http://www.storex.fr/download/fw/7D12-S.rar
- 2. Once the file downloaded, unzip it and then install "**PAD Product Tool**". Run the "**setup.exe**" file located in the folder "**Pad Product Tool\_V1.02**".
- 3. Select "Start" and then "all programs" and launch "PAD Product Tool".

| A 200                | Nitro Pro 8                               | × |
|----------------------|-------------------------------------------|---|
| 🧛 Panneau de configu | 💗 Oracle VM VirtualBox                    | * |
| 🛃 Réseau             | PAD Product Tool(Developer Edition)       | * |
|                      | Paint.NET                                 | * |
|                      | PC App Store                              | * |
|                      | produits (groupact35marketing.asie\$) (V) | * |
|                      | 🚽 public (DEMO-NAS) (Z)                   | * |
|                      | Q Qfinder                                 | * |
|                      | 🚅 servicespact\$ (groupact35) (U)         | * |
|                      | Skype pour bureau                         | * |
|                      | start FlashGet                            | * |
| Arreter              | TeamViewer 8                              | * |

4. This window should appear.

| ) USB Device Detected ( 0 UDISK, 0 ADFU )                                                                            | Build: 1.04.01                                                  |
|----------------------------------------------------------------------------------------------------|-----------------------------------------------------------------|
| 1H     [U:LN] Ready                                                                                                  |                                                                 |
| irmware: jellybean_atm7021a_86v_demo_rgb_sd_storex_800x480_1309                                                      | SYSTEM Partition  Format DATA Partition  Format CACHE Partition |
| 2013-12-03 14:53:41<br>Accumulative 0, Successful 0, Failed 0.<br>PRODUCTION; FLASH_ERASE; Multiple Partition Image; | MINT_MEDIA Partition                                            |

5. Turn on your tablet and then connect it to your PC through USB cable.

### 6. « **1H** » on the top right corner, should appear green highlighted.

| Actions PAD Product Tool(Developer) V1.04                                                  |                                                                                                    |                |
|--------------------------------------------------------------------------------------------|----------------------------------------------------------------------------------------------------|----------------|
| 0 USB Device Detected ( 0 UDISK, 0 ADFU )                                                  | E                                                                                                    | Build: 1.04.01 |
| 1H     U:LNJ Ready     0%                                                                  | <ul> <li>Basical Config</li> <li>PRODUCTION</li> <li>FLASH_ERASE</li> <li>FLASH_READ_CHECK</li> <li>AUTOMATION</li> <li>Embed HDCP-KEY</li> <li>Multiple Partition Image</li> </ul> |                |
|                                                                                            | BOOT Partition                                                                                                    | Image          |
|                                                                                            | RECOVERY Partition                                                                                                    | Image<br>Image |
|                                                                                            | SYSTEM Partition                                                                                                    | Image          |
| Firmware: jellybean_atm7021a_86v_demo_rgb_sd_storex_800x480_1309<br>Version : 3.4.0.130926 | <ul> <li>✓ Format DATA Partition</li> <li>✓ Format CACHE Partition</li> </ul>                                                                                                    |                |
| 2013-12-03 14:53:41<br>Accumulative 0, Successful 0, Failed 0.                             | DATA_BAK Partition                                                                                                    | Image          |
| PRODUCTION; FLASH_ERASE; Multiple Partition Image;                                         | MNT_MEDIA Partition                                                                                                    | Image 🗸        |

Tick the options below in « PAD Product Tools »:

- Production
- Flash\_Erase
- Multiple Partition Image
- Boot Partition
- Recovery Partition
- MISC Partition
- SYSTEM Partition
- Format DATA Partition
- Format CACHE Partition
- MNT\_MEDIA Partition
- VENDOR\_APP Partition
- 7. Unzip The file « 7D12-S.rar ».

8. Select in « PAD Product Tools » then select « jellybean\_atm7021a\_86v\_rgb\_sd\_7d12\_131203.fw »

9. Then you have to inform 4 fields on the right side of « PAD Product Tools ».

10. Here is the fields that you have to inform with which file :

- **Recovery Partition**  $\rightarrow$  select « image », select the file « rec.img » then « Open ».
- MISC Partition → select « image », select the file « misc.img » then « Open ».
- SYSTEM Partition → select « image », select the file « system.img » then « Open ».

11. Once you have informed all fields, press to launch the update process.

12. Wait for the completion of update process, the tablet should restart automatically.

### **ATUALIZACION EZEE'TAB 7D12-S**

- 1. Descargue el archivo de actualización en el siguiente enlace: <u>http://www.storex.fr/download/fw/7D12-S.rar</u>
- 2. Una vez descargado el archivo, descomprimirlo y luego instalar "PAD Product Tools". Ejecute el archivo "setup.exe" ubicado en la carpeta "Pad producto Tool\_V1.02".
- 3. Seleccione "Start" y luego "todos los programas" y lanzar "PAD Product Tools".

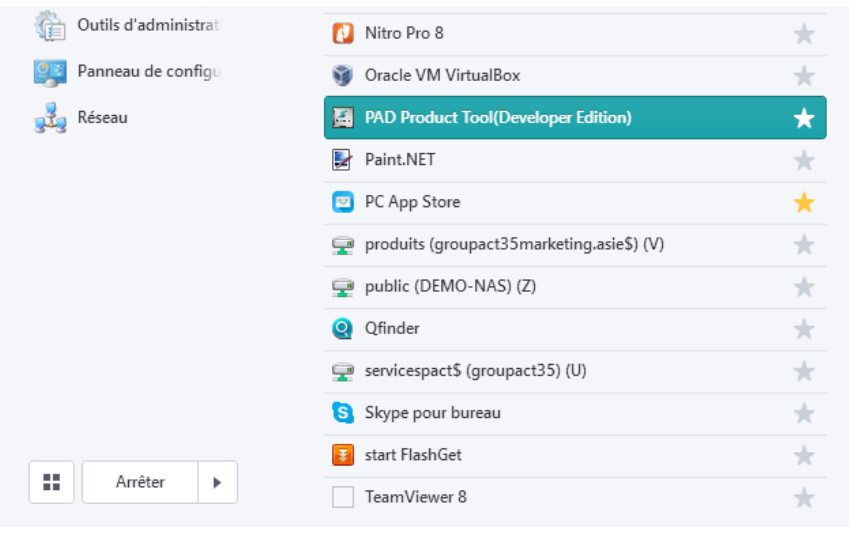

4. Esta ventana debería aparecer.

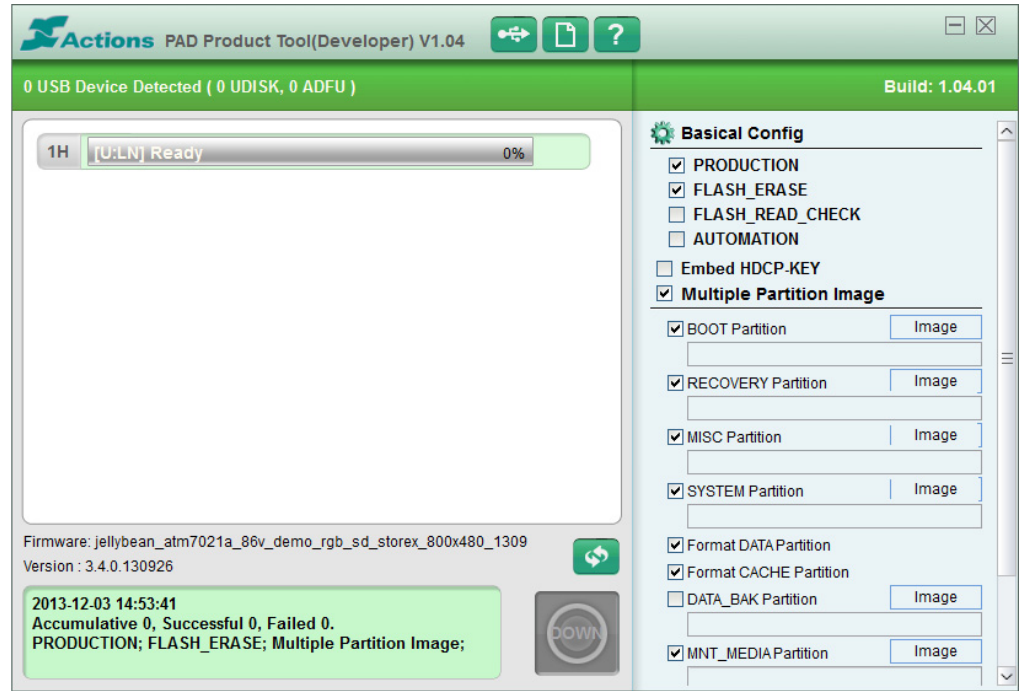

5. Encienda su tablet y luego conectarlo a su PC mediante cable USB.

### 6. **«1H**» en la esquina superior derecha, debe aparecer verde resaltado.

| Actions PAD Product Tool(Developer) V1.04                                                  | E                                                                                                    | $\mathbf{X}$ |
|--------------------------------------------------------------------------------------------|----------------------------------------------------------------------------------------------------|--------------|
| 0 USB Device Detected ( 0 UDISK, 0 ADFU )                                                  | Build: 1.04                                                                                                    | 4.01         |
| 1H     U:LN] Ready     0%                                                                  | <ul> <li>Basical Config</li> <li>PRODUCTION</li> <li>FLASH_ERASE</li> <li>FLASH_READ_CHECK</li> <li>AUTOMATION</li> <li>Embed HDCP-KEY</li> <li>Multiple Partition Image</li> </ul> | _            |
|                                                                                            | BOOT Partition Image                                                                                                    |              |
|                                                                                            | RECOVERY Partition Image                                                                                                    |              |
|                                                                                            | MISC Partition Image                                                                                                    |              |
|                                                                                            | SYSTEM Partition Image                                                                                                    |              |
| Firmware: jellybean_atm7021a_86v_demo_rgb_sd_storex_800x480_1309<br>Version : 3.4.0.130926 | <ul> <li>✓ Format DATA Partition</li> <li>✓ Format CACHE Partition</li> </ul>                                                                                                    |              |
| 2013-12-03 14:53:41<br>Accumulative 0, Successful 0, Failed 0,                             | DATA_BAK Partition Image                                                                                                    |              |
| PRODUCTION; FLASH_ERASE; Multiple Partition Image;                                         | MNT_MEDIA Partition Image                                                                                                    |              |

Marque las siguientes opciones en «PAD Product Tools»:

- Production
- Flash\_Erase
- Multiple Partition Image
- Boot Partition
- Recovery Partition
- MISC Partition
- SYSTEM Partition
- Format DATA Partition
- Format CACHE Partition
- MNT\_MEDIA Partition
- VENDOR\_APP Partition
- 7. Descomprima el archivo «7D12-S.rar».
- 8. Seleccione en «**PAD Product Tools**» seleccione archivo

### «jellybean\_atm7021a\_86v\_rgb\_sd\_7d12\_131203».

9. Entonces tienes que informar 4 campos a la derecha de « PAD Product Tools ».

10. Aquí es los campos que debe informar con qué archivo:

- **Recovery Partition**  $\rightarrow$  seleccione « image », seleccione el archivo « rec.img » y « Abrir ». \_
- **MISC Partition**  $\rightarrow$  seleccione « image », seleccione el archivo « misc.img » y « Open ». -
- **SYSTEM Partition**  $\rightarrow$  seleccione « image », seleccione el archivo « system.img » y « Open ». -

11. Una vez que ha informado de todos los campos, pulse para iniciar el proceso de actualización.

12. Espere a que la terminación del proceso de actualización, la tableta debe reiniciar automáticamente.

# ATUALIZAÇÃO EZEE'TAB 7D12-S

- 1. Descarregue o ficheiro de update : http://www.storex.fr/download/fw/7D12-S.rar
- 2. Uma vez o arquivo baixado, descompacte-o e instale "PAD Product Tool". Execute o ficheiro "setup.exe", localizado na pasta "PAD Product Tool\_V1.02".
- 3. Selecione "Iniciar" e depois "todos os programas" e lançar "PAD Product Tool".

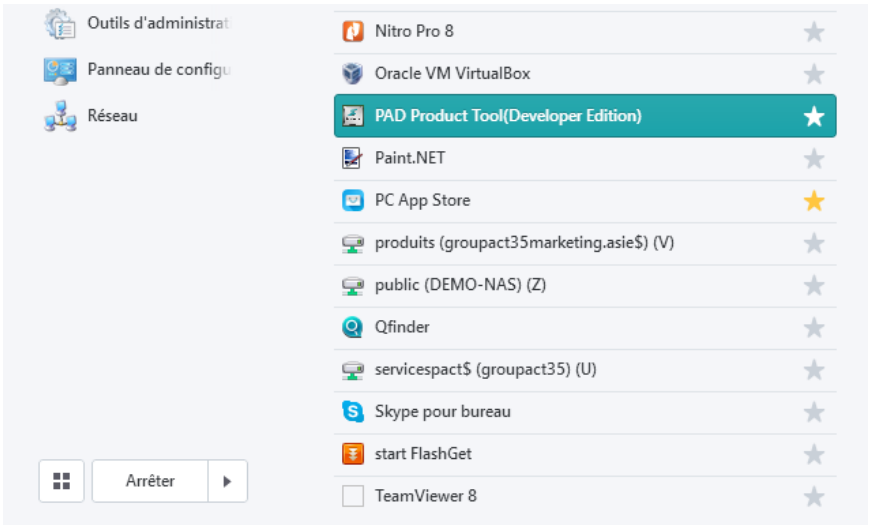

4. Esta janela deve aparecer.

| Actions PAD Product Tool(Developer) V1.04                       | Puild: 4.04              | 1.01 |
|-----------------------------------------------------------------|--------------------------|------|
| USD Device Delected (UDDISK, UADFU)                             | Bulla. 1.04              | .01  |
| 1H [U:LN] Ready 0%                                              | Sasical Config           | _ f  |
|                                                                 | ✓ PRODUCTION             |      |
|                                                                 | FLASH_ERASE              |      |
|                                                                 |                          |      |
|                                                                 |                          |      |
|                                                                 | Multiple Partition Image |      |
|                                                                 | BOOT Partition Image     | Ē    |
|                                                                 | RECOVERY Partition Image |      |
|                                                                 | MISC Partition Image     |      |
|                                                                 | SYSTEM Partition Image   |      |
| irmware: jellybean_atm7021a_86v_demo_rgb_sd_storex_800x480_1309 | ✓ Format DATA Partition  |      |
| ersion : 3.4.0.130926                                           | ✓ Format CACHE Partition |      |
| 2013-12-03 14:53:41                                             | DATA_BAK Partition Image |      |
| PRODUCTION; FLASH_ERASE; Multiple Partition Image;              | MNT_MEDIAPartition Image |      |

5. Ligue seu tablet e conecte-o ao seu PC através de cabo USB.

#### 6. « **1H** » deve aparecer sobressaído em verde.

| Actions PAD Product Tool(Developer) V1.04                                                                            |                                                                                                    | $\exists$      |
|----------------------------------------------------------------------------------------------------|----------------------------------------------------------------------------------------------------|----------------|
| 0 USB Device Detected ( 0 UDISK, 0 ADFU )                                                                            | в                                                                                                    | uild: 1.04.01  |
| 1H     U:LN] Ready                                                                                                   | <ul> <li>Basical Config</li> <li>PRODUCTION</li> <li>FLASH_ERASE</li> <li>FLASH_READ_CHECK</li> <li>AUTOMATION</li> <li>Embed HDCP-KEY</li> <li>Multiple Partition Image</li> <li>BOOT Partition</li> </ul> | Image          |
|                                                                                                    | RECOVERY Partition     MISC Partition                                                                                                    | Image Image    |
| Firmware: jellybean_atm7021a_86v_demo_rgb_sd_storex_800x480_1309<br>Version : 3.4.0.130926                           | SYSTEM Partition  Format DATA Partition  Format CACHE Partition                                                                                                    | Image          |
| 2013-12-03 14:53:41<br>Accumulative 0, Successful 0, Failed 0.<br>PRODUCTION; FLASH_ERASE; Multiple Partition Image; | DATA_BAK Partition                                                                                                    | Image<br>Image |

Selecione as opções seguintes no « PAD Product Tools »:

- Production
- Flash\_Erase
- Multiple Partition Image
- Boot Partition
- Recovery Partition
- MISC Partition
- SYSTEM Partition
- Format DATA Partition
- Format CACHE Partition
- MNT\_MEDIA Partition
- VENDOR\_APP Partition
- 7. Descompacte o arquivo « 7D12-S.rar ».
- Selectione no « PAD Product Tools » e selectione o ficheiro « jellybean\_atm7021a\_86v\_rgb\_sd\_7d12\_131203 ».
- 9. Tem agora que informar 4 campos no « PAD Product Tools ».

10. Aqui estão mencionados os campos a informar e com que ficheiro :

- Recovery Partition → selecione « image », selecione o ficheiro « rec.img » e « Open ».
- MISC Partition  $\rightarrow \rightarrow$  selecione « image », selecione o ficheiro « misc.img » e « Open ».
- SYSTEM Partition  $\rightarrow \rightarrow$  selectione « image », selectione o ficheiro « system.img » e « Open ».
- 11. Uma vez que informou todos os campos, carregue sob para lançar o processo de update.
- 12. Aguarde até o fim do processo, o tablet deve reiniciar-se automaticamente.